# **Prowadzenie Kursu Małżeńskiego Alpha** Online

#### **Kurs Małżeński** Alpha

Jeśli kościoły nie są w stanie fizycznie zorganizować Kursu Małżeńskiego Alpha (KMA), zalecamy przeprowadzić go online. Poprowadzenie KMA Online może być niezwykłym sposobem dotarcia do większej ilości par, także tych spoza parafii, ze względu na to, że nie jesteśmy ograniczeni lokalizacją. Wszystkie zasady typowego Kursu Małżeńskiego Alpha mają zastosowanie również w Kursach Online. Oczywiście, pewnych rzeczy doświadczymy tylko "twarzą w twarz", jednak wirtualna przestrzeń stwarza nowe możliwości, które mogą pogłębić nasze osobiste przeżycie Kursu.

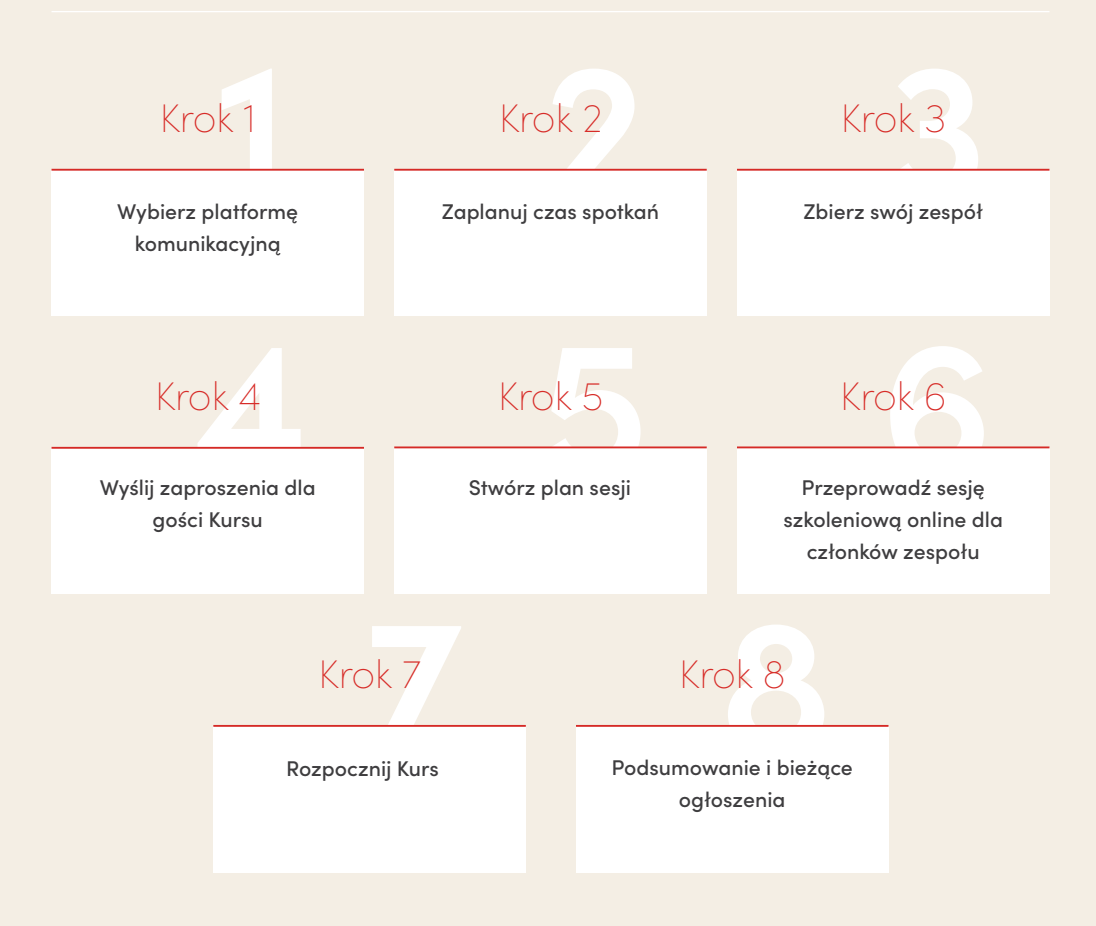

Wybierz swoją platformę komunikacyjną i zadecyduj, czy kupić odpowiedni aparat, oświetlenie lub inne wyposażenie. Najbardziej polecamy prowadzenie Kursu przez Zoom Pro; więcej informacji na temat korzystania z Zoom'a znajdziesz na ostatniej stronie tego poradnika.

### OSZCZĘDNIE

Google Meet, Skype Wbudowana kamera (laptop) \* Dobre i stabilne WiFi Naturalne oświetlenie \* Kamerka na wysokości oczu \* Wewnętrzny mikrofon (laptop)

#### \* Polecana opcja

# Z ROZMACHEM

Zoom – konto Pro \* Kamerka o rozdzielczości 720p Połączenie przez kabel LAN \* Lampa pierścieniowa Statyw i kamera Zewnętrzny mikrofon \*

### Krok 2

#### Zaplanuj czas spotkań.

Jeżeli jesteś już w połowie Kursu Małżeńskiego Alpha i przenosisz go online, lepiej pozostań przy dotychczasowej godzinie i dniu. A jeśli zaczynasz teraz, może się okazać, że najlepszy czas na KMA Online będzie zupełnie inny niż w przypadku Kursów na żywo. Na przykład dla rodziców moment, gdy ich dzieci śpią, może być świetnym czasem na spotkanie. Jeżeli masz wystarczająco duży zespół, możesz zaoferować różne godziny i dni tygodnia prowadzenia Kursu Małżeńskiego Alpha, co jest dodatkową korzyścią korzystania z wirtualnej przestrzeni.

# Krok 3

#### Zbierz swój zespół

<u>Koordynatorzy:</u> działa to tak samo, jak w kursach na żywo. Będziesz potrzebować pary Koordynatorów (lub jednej osoby), którzy przywitają uczestników online oraz zadbają o dobrą komunikację podczas tego wieczoru. Energia Koordynatorów jest niezbędna i zapewnia świetną atmosferę! <u>Wsparcie techniczne:</u> prowadzenie spotkania na Zoom'ie jest bardzo proste, więc obecność dodatkowej osoby technicznej nie jest konieczna. Jeżeli jednak macie taką możliwość, może Wam pomóc dodatkowa osoba, która zajmie się zaplanowaniem spotkania na Zoom'ie, udostępnianiem wideo i wsparciem technicznym poprzez czat. Zespół modlitewny: bardzo pomaga, gdy grupa osób przed sesją, czy też w trakcie, udziela wsparcia modlitewnego. Zwracanie się z prośbą do Boga, by wszystko poszło sprawnie i aby rozmowy w parach były owocne, to chyba najważniejsze zadanie podczas organizacji Kursu!

Wyślij zaproszenia dla uczestników – np. poprzez e-mail, Messenger, SMS czy social media. Poinformuj ich, że w przypadku Kursu Online, powinni sami zamówić dla siebie *Przewodniki Uczestnika* na stronie: sklep.alphapolska.org

Konieczne jest, abyś zarejestrował swój kurs na stronie: **poprowadz.kursymalzenskie.org** Możesz także opublikować go dla gości, by był widoczny w wyszukiwarce: **kursymalzenskie.org/znajdz-kurs** 

Kiedy przekazujesz szczegóły dotyczące Kursu Małżeńskiego Alpha Online, pamiętaj zawsze, żeby umieścić unikalny link do wideokonferencji (wraz z hasłem), z datami i godzinami spotkań.

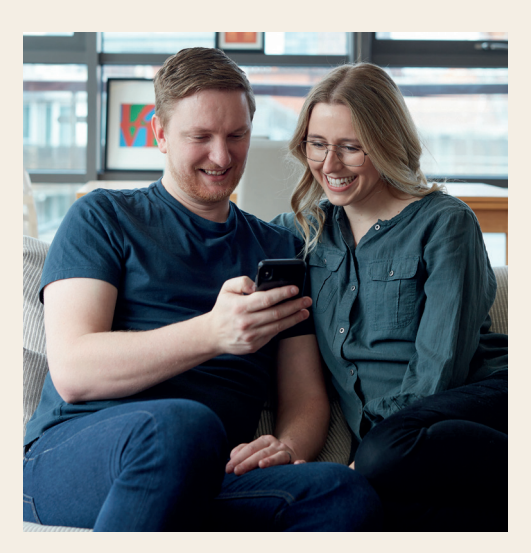

### Krok 5

**Stwórz plan sesji.** Dobrze jest zawrzeć kluczowe elementy przedstawione poniżej:

- Spotkanie zespołu i wspólna modlitwa
- Zacznij spotkanie (wideokonferencję) z gośćmi
- Zachęć każdą parę, żeby przygotowała coś wyjątkowego w swoim pokoju np. zapalenie świecy, przygotowanie przekąsek czy posiłku na czas sesji
- Upewnij się, czy każdy gość ma swój Przewodnik Uczestnika
- Dajcie małżonkom 5 minut czasu na powtórkę materiału z poprzednich sesji
- Obejrzyjcie razem wykład do danej sesji, wykorzystując opcję udostępniania ekranu.
   Filmy mają wbudowany czas na wykonywanie ćwiczeń (z odliczaniem i muzyką)
- Zakończ o czasie, ale pozostań online, gdyby ktoś chciał z Tobą porozmawiać
- Prześlij podsumowanie spotkania e-mailem

#### Przykładowy plan spotkania:

| 18:45           | Odprawa i modlitwa zespołu                                                                                                    |
|-----------------|----------------------------------------------------------------------------------------------------|
| 19:00           | Powitanie uczestników                                                                                                    |
| 19:05           | (Opcjonalnie) lodołamacz                                                                                                    |
| 19:10           | Czas dla małżonków na<br>powtórkę                                                                                                   |
| 19:15–<br>21:00 | Odtworzenie filmu – zawiera on<br>wbudowany czas na rozmowy<br>w parach, nie wymaga<br>zatrzymywania w trakcie                      |
| 21:00           | Przypomnienie parom<br>o przepracowaniu sekcji<br>"Rozmów ciąg dalszy" w ciągu<br>następnego tygodnia oraz<br>zakończenie spotkania |

**Szkolenie zespołu.** Chcielibyśmy, żeby wszyscy koordynatorzy (i ewentualna ekipa wspierająca) swobodnie korzystali z wybranej przez Was platformy komunikacyjnej. Kilka kluczowych wskazówek:

- Koordynator albo techniczny: przygotuj materiały na pulpicie swojego komputera; upewnij się, że pobrałeś właściwy wykład (wersję z odliczaniem i muzyką na czas rozmów) i jest on gotowy do włączenia. Filmy są dostępne po rejestracji Kursu na stronie: poprowadz.kursymalzenskie.org Znajdziesz je w panelu swojego Kursu, w sekcji "Narzędzia pomocnicze"
- Podczas cotygodniowego przygotowania do spotkania pamiętaj, by rozesłać uczestnikom link do spotkania online i przygotować "lodołamacze" zachęcające małżonków do rozmowy
- Koordynatorzy (wraz z ekipą wspierającą) powinni się upewnić, że mają stabilne połączenie internetowe, dobrze się prezentują, mają uprzątnięte swoje otoczenie (sprawdź, co uchwyci kamera) i zamknąć wszystkie inne aplikacje na swoim komputerze
- Zachęć pary uczestników, by były na tym samym ekranie, o ile to możliwe oraz aby umieścili swoje imiona w podpisie (np. Monika i Dariusz)
- Na początku Koordynatorzy dbają o to, by wszyscy goście mogli naturalnie ze sobą porozmawiać, jednak na czas oglądania filmu należy wyciszyć wszystkich dla prywatności rozmów
- Korzystaj z czatu, by wspomóc dyskusję i wzmocnić komunikację

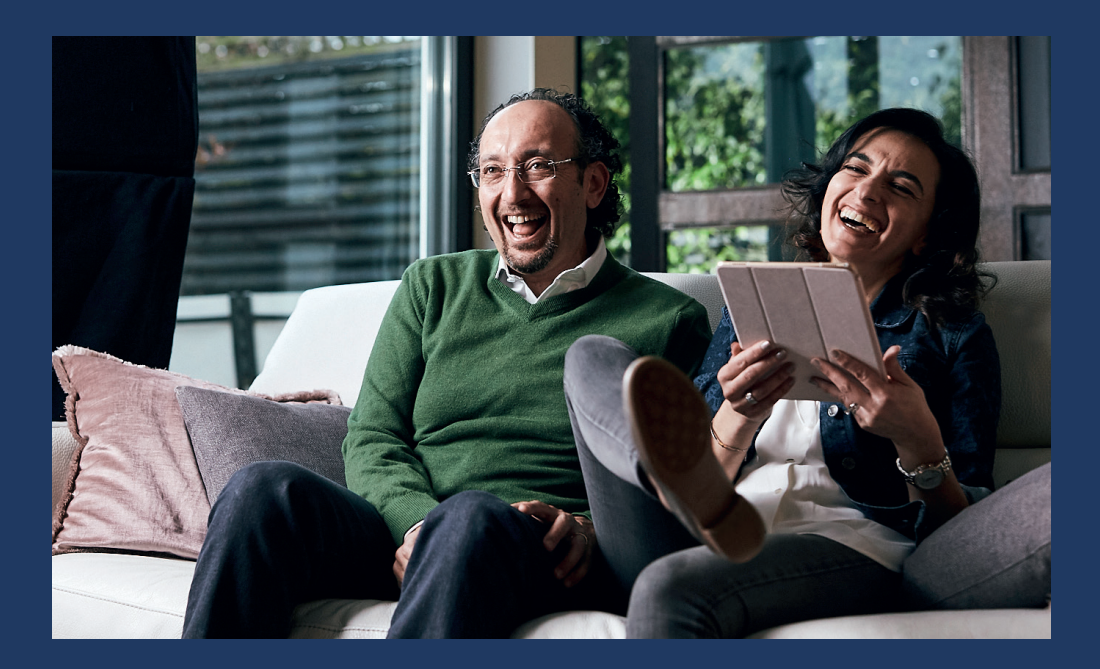

**Rozpocznij Kurs!** Wiele tych samych zasad dotyczących Kursu ma zastosowanie podczas prowadzenia go online. Jednak kilka niuansów w przestrzeni wirtualnej ma szczególne znaczenie:

- Twoja energia jako Koordynatora jest niezbędna! Przywitaj się z każdym w miarę dołączania.
  Zapytaj przyjaźnie: "Jak się masz?" Nie martw się, gdy ktoś się spóźni. Powiedz: "Bardzo się cieszę, że Cię widzę!"
- Zwróć uwagę na fakt, że mogą wystąpić problemy z jakością połączenia. Poproś gości o cierpliwość i wyrozumiałość.
- Nie ma konkretnego czasu na posiłek w trakcie sesji, jednak możesz zachęcić pary do stworzenia miłego nastroju. Upewnij się, że goście siedzą wygodnie i blisko siebie. Staraj się podkreślić i docenić, jeżeli komuś udało się zrobić coś szczególnego, żeby stworzyć szczególny klimat tej randki.
- Załóż, że goście nie znają się na technologii. Bądź gotowy, by dokładnie wyjaśnić jak włączyć wideo, kiedy i jak włączyć wyciszenie, jak korzystać z czatu.
- Wykorzystaj dobrze dostępny czat, przesyłaj komentarze dotyczące wideo, GIFy, emotikony itp.

### WAŻNA WSKAZÓWKA

Przeprowadzenie Kursu Małżeńskiego Alpha w wersji online może spowodować mniejsze zaangażowanie gości, ponieważ uczestnictwo nie wymaga od nich żadnych kosztów. Zastanów się nad podarowaniem i przesłaniem im "pakietu startowego" przed pierwszym spotkaniem. Może on zawierać np. świeczki, czekoladki lub kupon na zamówienie kolacji z restauracji. Tak wysyłasz komunikat: "My inwestujemy w Was, więc mamy nadzieję, że i Wy zainwestujecie w tę niezwykłą podróż."

# Krok 8

**Podsumowanie**. Podziękuj grupie za uczestnictwo, przypomnij o przepracowaniu sekcji "Rozmów ciąg dalszy" przed następną sesją i prześlij link do kolejnego spotkania. W razie problemów z połączeniem podczas spotkania lub nieobecności uczestników na danym spotkaniu, możesz przekazać im także link do obejrzenia wykładu z danej sesji. Link ten dostępny jest w sekcji, z której pobierasz filmy.

Modlimy się za Ciebie i Twój Kurs Małżeński Alpha! Masz inne pytania? Prosimy o kontakt pod adresem: <u>kontakt@kursymalzenskie.org</u> Chętnie pomożemy!

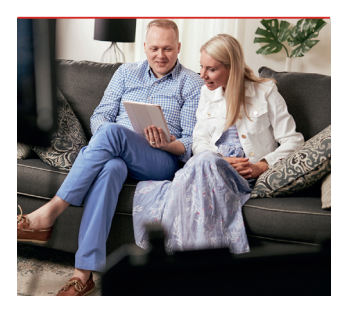

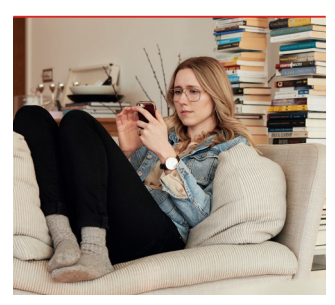

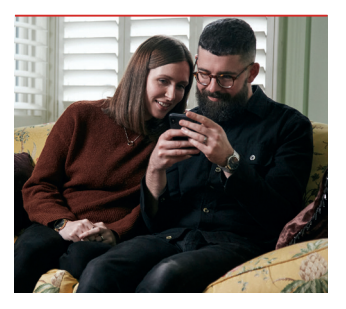

# O czym warto pamiętać, prowadząc Kurs Online?

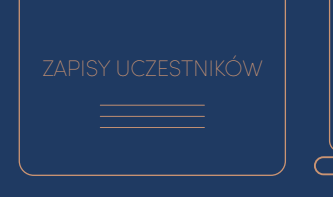

REJESTRACJA KURSU

Formularz zapisów na Kurs powinien dostarczyć Ci podstawowych informacji o uczestnikach. Mogą być to np.:

- Imiona małżonków
- Adresy e-mail
- Staż małżeński
- Miejscowość zamieszkania

Zarejestruj swoją edycję na: poprowadz.kursymalzenskie.org Uzyskasz w ten sposob dostęp do materiałów, które pomogą Ci w promowaniu Kursu i prowadzeniu spotkań. W nazwie swojego Kursu, warto zaznaczyć, że będzie on miał formę online, np.:

Kurs Małżeński Alpha
 Kraków – Online

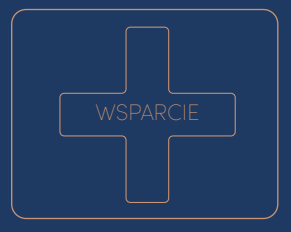

Wyjaśnij uczestnikom, że jesteś dla nich dostępny, gdyby mieli jakieś pytania lub potrzebowali dodatkowego wsparcia. Poinformuj ich, jak mogą się z Tobą skontaktować. Warto przypominać o tym w cotygodniowych wiadomościach e-mail.

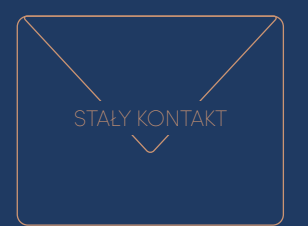

Cotygodniowe e-maile przypominają uczestnikom o kolejnych spotkaniach i pomagają w zaplanowaniu tego czasu. Są także okazją do przekazania filmu z minionej sesji osobom nieobecnym na spotkaniu. Warto przypominać w nich także o możliwości kontaktu i wsparcia. Ważne, by uczestnicy poczuli, że spotkanie jest prowadzone na żywo. W tym celu, możesz połączyć się z nimi wcześniej i skorzystać z funkcji czatu, by każdy chętny mógł się zaangażować. Pomaga to w budowaniu wspólnoty i stwarza okazję do powstawania trwałych więzi.

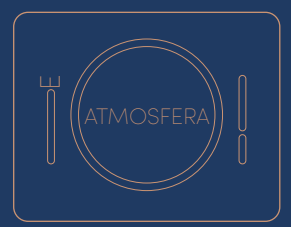

Pomimo że nie możesz osobiście ugościć swoich uczestników i zapewić im atmosfery randki, zachęcaj ich, by sami stworzyli dla siebie szczególny nastrój! Niech będzie to dla nich wyjątkowy czas: bez telefonów, z zapalonymi świecami i smacznym jedzeniem.

# Jak prowadzić Kurs Małżeński Alpha Online przy użyciu konta Zoom Pro

#### Zaplanowanie spotkań

- 1. Załóż konto Zoom Pro (wersja Pro jest potrzebna dla spotkań dłuższych niż 40 min).
- Zaplanuj spotkania zobacz zrzut ekranu. Skorzystaj ponadto z opcji "Recurring meeting" (wydarzenie cykliczne), by link do wszystkich spotkań pozostał taki sam.
- Po naciśnięciu przycisku "Schedule" (zaplanuj) poniżej, Zoom pokaże Ci link do zaproszenia, który możesz wkleić do e-maila bądź wiadomości, którą wysyłasz do swoich gości.

#### Prowadzenie spotkania w Zoom

#### 1. Przed połączeniem z gośćmi

- Upewnij się, że masz przygotowane pliki z wykładami (wersja z wbudowanym odliczaniem i muzyką na czas rozmów).
- Upewnij się, że Twój ekran jest ustawiony pod odpowiednim kątem i właściwie oświetlony.

#### 2. Rozpocznij spotkanie online

- Otwórz aplikację Zoom na swoim komputerze.
- Przejdź do zaplanowanego spotkania, kliknij "Start".
- Kliknij strzałkę w górę po prawej stronie przycisku "mute" (wyciszenie). Kliknij przycisk "test speaker and microphone" (test mikrofonu), aby upewnić się, że Twój mikrofon działa poprawnie.
- Uczestnicy mogą dołączać do sesji. Jeśli goście nie znają się zbyt dobrze, zalecamy wyciszenie ich mikrofonów, ale jeśli są przyjaciółmi, zalecamy wyłączenie wyciszenia na kilka minut ich pogawędki.
- Przedstawcie się i rozpocznijcie sesję.

| My Meetings > Schedule a Meeting |                                                                                                    |  |
|----------------------------------|----------------------------------------------------------------------------------------------------|--|
| Schedule a Meeting               |                                                                                                    |  |
| Торіс                            | Kurs Małżeński Alpha (online)                                                                                                    |  |
| Description (Optional)           | Zapraszamy Clebie i Twojego partnera / Twoją partnerkę<br>do udziału w Kursie Małżeńskim Alpha Online.<br>Weźmiecie w nim udział, przebywając w zaciszu swojego<br>domu. Pamietajcie o przygotowaniu Przewodników<br>Uczestnika, które pomogą Wam w czasie rozmów. |  |
| When                             | 10/22/2020 T:00 V PM V                                                                                                    |  |
| Duration                         | $\boxed{2  \  \  }  hr \underbrace{0  \  \  }_{min}$                                                                                                    |  |

#### 3. Odtwarzanie wideo

- Włącz wykład w aplikacji do odtwarzania filmów, kliknij zielony przycisk "share screen" (udostępnij ekran) w Zoom'ie, a następnie wybierz do udostępnienia aplikację z filmem.
- Kliknij "share computer sound" (udostępnij dźwięk komputera), aby odtwarzany był wyłącznie dźwięk pochodzący z komputera, a nie z pokoju. Wycisz swój mikrofon.
- Odtwórz wideo w aplikacji do filmów.

#### 4. Zakończenie spotkania

- Zakończ pożegnaniem, zaproś gości na następną sesję Kursu Małżeńskiego Alpha Online.
- Kliknij na czerwony przycisk "End Meeting" (koniec spotkania).

Aby obejrzeć filmy instruktażowe na temat prowadzenia Kursu Małżeńskiego Alpha Online z użyciem Zoom'a, kliknij tutaj: <u>Filmy Szkoleniowe</u>